# Zabezpečenie formulárov na webe (nielen) pomocou reCAPTCHA

Last updated 18 novembra, 2024

Webové formuláre sú jedným z najčastejšie napádaných prvkov na webe. Existuje množstvo rôzne sofistikovaných techník, ktorými sa hackeri môžu prostredníctvom nechráneného formulára jednoducho dostať k citlivým údajom vašich návštevníkov a zákazníkov.

V tomto článku si ukážeme cesty, ako formuláre a dáta, ktoré cez ne posielate, pred hackermi jednoducho ochrániť.

Bezpečnosť osobných údajov (GDPR) je ukotvená v zákone. Preto sme aj my, ako poskytovateľ webhostingu, nútení chrániť všetky súkromné údaje, ktoré cez naše servery prejdú. A práve preto máme na serveroch nainštalované najrôznejšie opatrenia. Jedným z nich je aj to, že nezabezpečené formuláre na weboch automaticky blokujeme.

### reCAPTCHA: najjednoduchšia ochrana webových formulárov

<u>reCAPTCHA</u> je **bezplatné zabezpečenie od Googlu**, ktoré umožňuje rozlišovať medzi skutočnými používateľmi a automatizovanými botmi, ktorí sa pokúšajú prelomiť formulár.

Určite ste ho už niekedy použili. Je to to zaškrtávacie políčko "Nie som robot" pod formulárom.

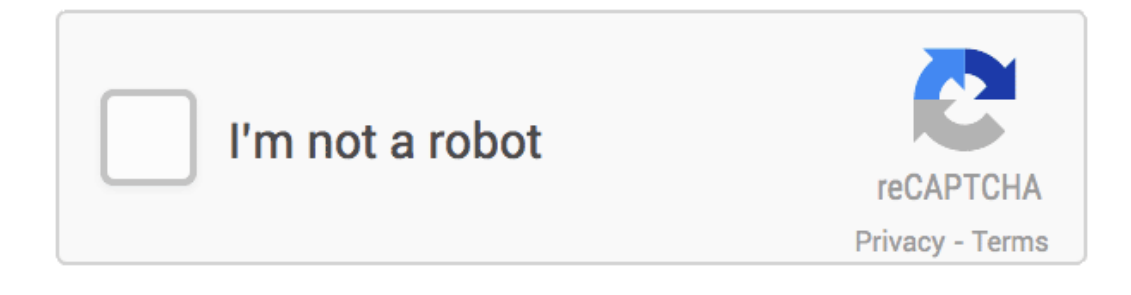

Zaškrtávacie políčko Nie som robot (zdroj: Wiki)

Zabezpečenie formulárov pomocou Google reCAPTCHA podporuje väčšina redakčných systémov. Stačí do formulára zadať kľúče a s touto službou ich prepojiť.

## Ako si aktivovať reCAPTCHA ve formulári

Na vytvorenie reCAPTCHA je potrebné mať Google účet (a byť v ňom prihlásený).

Kľúče si vygenerujete na google.com/recaptcha/admin.

- 1. Pomenujte si reCAPTCHA (dôležité, ak ho chcete používať na viacerých weboch).
- **2.** Zvoľte si typ reCAPTCHA:
  - a) Novšie reCAPTCHA V3 verifikuje používateľov pomocou skóre, ktoré im Google priradí podľa ich správania na stránke. Ak si Google nie je istý, prejde na reCAPTCHA V2.
  - b) **Staršie reCAPTCHA V2** funguje na základe obrázkov, ktoré musí používateľ vyhodnotiť podľa zadania.
- 3. Zadajte doménu, na ktorej chcete reCAPTCHA použiť.
- 4. Zaškrtnite súhlas so spracovaním obchodných údajov.
- 6. Kliknite na SUBMIT.

#### Google reCAPTCHA 4 Register a new site Now enterprise ready! 0 Enterprise adds advanced features like MFA, spam/fraud protection & Google Cloud Integration Up to 1,000,000 assessments/month at no cost No Credit Card required Switch to create a classic key Label 👔 e.g. example.com 0 / 50 reCAPTCHA type Score based (v3) Verify requests with a score Challenge (v2) Verify requests with a challenge Domains (i) Add a domain, e.g. example.com + GOOGLE CLOUD PLATFORM orm Terms of Service, and the terms of service of any applicable services and APIs CANCE

Potom sa vám zobrazia **2 kľúče: Site key a Secret key**. Oba si skopírujte a vložte do svojho nástroja pre formuláre.

### reCAPTCHA pre WordPress

Vo WordPresse môžete použiť plugin Advanced Google reCAPTCHA.

Ak používate nami odporúčaný plugin pre formuláre <u>WPForms</u>, aktivujete si reCAPTCHA jednoducho v Nastavení pluginu v záložke CAPTCHA.

Postarajte sa aj o bezpečnosť vlastných údajov. Zabezpečte si prihlasovacie formuláre pomocou dvojfaktorového overenia (2FA). <u>Nastavte si 2FA pre WebAdmin</u>. A tu je návod na aktiváciu <u>2FA na prihlásenie do WordPressu</u>.

# Ďalšie spôsoby zabezpečenia formulárov

Svoj formulár môžete zabezpečiť aj "pascou na roboty". Stačí, keď doň vložíte skryté pole:

pomocou HTML kódu:

alebo pomocou javascriptu:

Leave this field blank

```
(function () {
var e = document.getElementById("fooDiv");
e.parentNode.removeChild(e);
})();
```

Ak toto pole niekto vyplní, máte istotu, že ide o robota. Bežný používateľ ho totiž vo formulári nevidí.

Prípadne môžete do formulára pridať jednoduchú matematickú úlohu, napríklad: "Koľko je tri plus päť (odpoveď číslom / slovami).